# 如何在 DTA Connect 上创建账户

## 第1步:

访问 DTAConnect.com,或打开 DTA Connect 移动应用程序,然后点击"登录"。

如果您目前尚未领取 DTA 福利,可以点击"申请福利"进行申请。

#### 第2步:

如果您在 DTA Connect 上已有账户,请输入您的电子邮件地址和密码,然后点击"登录"。如果 您尚未连接账户,可以直接跳至第8步进行连接。

如果您还没有 DTA Connect 账户,请点击"创建账户",然后按照后续步骤操作。

#### 第3步:

点击"继续",允许 MyMassGov 在各州机构之间共享您的信息。这可以节省您的时间,并帮助我们为您 提供最高的福利。

#### 第4步:

输入您的电子邮件地址,然后点击"发送验证码"。请牢记您用于创建 DTA Connect 账户的电子 邮件地址。您每次登录 DTA Connect 都需要使用。

输入在您的电子邮件地址收到的验证码,然后点击"验证"。

#### 第5步:

输入您的名字和姓氏, 然后点击"继续"。

### 第6步:

按照屏幕上的规则输入安全的密码。在"确认新密码"下再次输入,然后点击"创建账户"。请 牢记您用于创建 DTA Connect 账户的密码。您每次登录 DTA Connect 都需要使用。

#### 第7步:

您将看到一个弹出窗口,显示"网上账户注册成功"。

#### 第8步:

要使用 DTA Connect,您可以前往 DTA 办公室或致电 DTA 援助热线,与 DTA 工作人员沟通,将您的 网上账户与您的案件连接起来。

# 第9步:

与 DTA 工作人员沟通后,请重新登录您的账户。点击首页上"连接我的 DTA 信息"。然后,输入您的姓名、出生日期以及您的 DTA 机构 ID 或 EBT 卡号。然后点击"连接"。现在,您就可以使用 DTA Connect 的强大功能了!

<u>视频</u>